### **To Submit a Request**

- 1. Login to Workday.
- 2. In the Search Bar at the top of the screen type in **Create Request**.

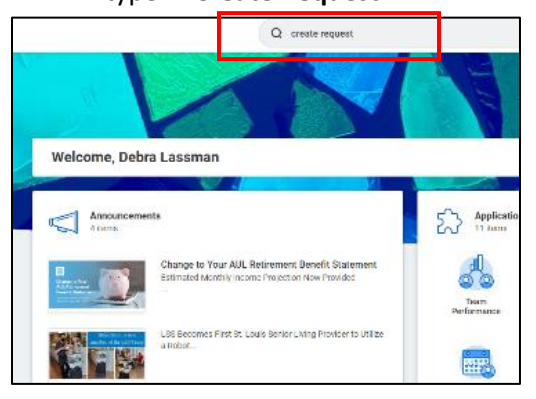

3. Click the Create Request Link.

| Ŵ             |                                                                       | Q create request |
|---------------|-----------------------------------------------------------------------|------------------|
| Search Result | s                                                                     |                  |
| Ontegories    | Search Results 1 /kms                                                 |                  |
| Corresos      | Tacks and Reports                                                     |                  |
| Organizations | Create Request                                                        |                  |
| People        | Create Tag sect                                                       |                  |
| Processes     |                                                                       |                  |
| Procurations  | Tax invice ecting another category from the left to see other results |                  |
| Projecta      |                                                                       |                  |
| Harristen     |                                                                       |                  |

4. Click the Menu icon behind the **Request Type** field.

| Create Request |     | × |
|----------------|-----|---|
| Вициан Тури +  | :=] |   |
| OK Gancel      |     |   |

5. Select the Arrow behind All.

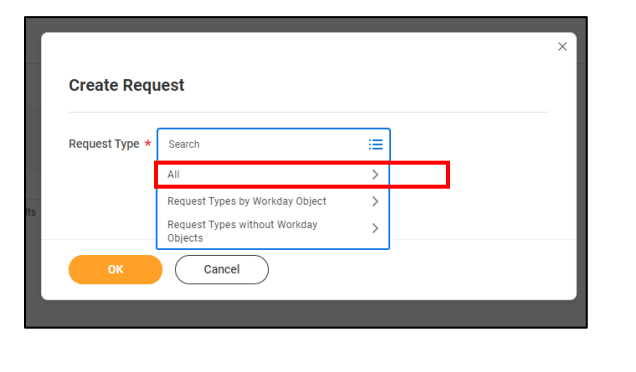

6. Select Educational Assistance Request.

|                |                                | × |
|----------------|--------------------------------|---|
| Create Requ    | iest                           |   |
| Request Type * | Search 🔚                       |   |
| Γ              | Educational Assistance Request |   |
| ок             | Report Request                 |   |

#### 7. Click OK

|                                                   | × |
|---------------------------------------------------|---|
| Create Request                                    |   |
| Request Type * 🛛 × Educational Assistance Request | 1 |
| Cancel                                            |   |

The questionnaire will display. If you need additional information about any of the Educational Assistance programs, click on the links for additional information.

| Educational Assistance R                                                                                                    | equest 🔐                                                                                                    |
|----------------------------------------------------------------------------------------------------|----------------------------------------------------------------------------------------------------|
| Application for LSS Educational Assistance                                                                                                    | Programs, information on Eligibility can be found in the links at the bottom of the form.                                                              |
| Complete this questionnaire to request Educ<br>to information on reach program state the in<br>CNA_CMT_Program<br>Nurative Scholarship<br>Buth and Willis Frieh Program<br>Tuition Reimbursement | ational Assistance in one of the 4 LSS programs. Complete all required fields and attach documentation based on the program requirements.<br>In below: |

8. Complete the questionnaire making sure to answer all required fields.

|                                                                                                    | <b>t</b> 92                                                                                                    |                                                                                                    |                                                                                                    |                                                        |               |
|----------------------------------------------------------------------------------------------------|----------------------------------------------------------------------------------------------------|----------------------------------------------------------------------------------------------------|----------------------------------------------------------------------------------------------------|--------------------------------------------------------|---------------|
| to full policy and information on eligibility see the                                                                | links at the bottom of this form.                                                                                                    |                                                                                                    |                                                                                                    |                                                        |               |
| plete this questionnaine to request Criticational As                                                                 | sistence in one of the d programs that USS offers to a                                                                                                    | ligible employees.                                                                                                    |                                                                                                    |                                                        |               |
| ingényen kanne (den stind)                                                                                           |                                                                                                    |                                                                                                    |                                                                                                    |                                                        |               |
| John Smith                                                                                                    |                                                                                                    |                                                                                                    |                                                                                                    |                                                        |               |
| minute II Processifi                                                                                                 |                                                                                                    |                                                                                                    |                                                                                                    |                                                        |               |
| 123476                                                                                                    |                                                                                                    |                                                                                                    |                                                                                                    |                                                        |               |
|                                                                                                    |                                                                                                    |                                                                                                    |                                                                                                    |                                                        |               |
| an warting to farther my education and an normally roop<br>roogn one of its coupationer accestance programs, to do t | comp thances ace stance from LSE,<br>10.                                                                                                    |                                                                                                    |                                                                                                    |                                                        |               |
| re name of the educational institution that i an environ i<br>Websiter University                                    | at Estadon is projunos                                                                                                    |                                                                                                    |                                                                                                    |                                                        |               |
|                                                                                                    |                                                                                                    |                                                                                                    |                                                                                                    |                                                        |               |
| paradaga post-secondary degree () a trade actors, colo                                                               | ge-ar-antimatily) please state                                                                                                    |                                                                                                    |                                                                                                    |                                                        |               |
| ned hone Administration                                                                                              |                                                                                                    | -                                                                                                    |                                                                                                    |                                                        |               |
|                                                                                                    |                                                                                                    |                                                                                                    |                                                                                                    |                                                        |               |
| to LSS Program that I am requesting functs than                                                                      |                                                                                                    |                                                                                                    | 4                                                                                                    |                                                        |               |
| Sabrait Save for Later                                                                                               | The CSS Program that Term requesting Sands from a (I                                                                                                    | heared)                                                                                                    |                                                                                                    |                                                        |               |
|                                                                                                    | C) Narsky tetrategie                                                                                                    |                                                                                                    |                                                                                                    |                                                        |               |
|                                                                                                    | <ul> <li>Tution Rolmbursoment</li> </ul>                                                                                                    |                                                                                                    |                                                                                                    |                                                        |               |
|                                                                                                    | PietFavards                                                                                                    |                                                                                                    |                                                                                                    |                                                        |               |
|                                                                                                    | O the second second                                                                                                    |                                                                                                    |                                                                                                    |                                                        |               |
|                                                                                                    | The matcher of classes we are reasoning applying a                                                                                                    | O sella assistation. You mar in                                                                                                    | de as lo I classes on the same larm. If was are failed                                                                                                    | er men finer 2 steame sterre witer i metiode verseni i | erra (bearac) |
|                                                                                                    |                                                                                                    |                                                                                                    |                                                                                                    |                                                        |               |
|                                                                                                    |                                                                                                    |                                                                                                    |                                                                                                    |                                                        |               |
|                                                                                                    | 0.5                                                                                                    |                                                                                                    |                                                                                                    |                                                        |               |
|                                                                                                    |                                                                                                    |                                                                                                    |                                                                                                    |                                                        |               |
|                                                                                                    | Class 1 Name (Neparad)                                                                                                    |                                                                                                    |                                                                                                    |                                                        |               |
|                                                                                                    |                                                                                                    |                                                                                                    |                                                                                                    |                                                        |               |
|                                                                                                    | Issues in Healthcare Management                                                                                                    |                                                                                                    |                                                                                                    |                                                        |               |
|                                                                                                    | Issues in Healthcare Management                                                                                                    |                                                                                                    | 4                                                                                                    |                                                        |               |
|                                                                                                    | Tassas in Healthcore Management                                                                                                    |                                                                                                    |                                                                                                    |                                                        |               |
|                                                                                                    | Source in Healthcare Management Court I faint Enter(Resulting 08/151/2022 [***]                                                                                                    |                                                                                                    |                                                                                                    |                                                        | 7             |
|                                                                                                    | Seuds in Healthcare Management Coast 1 Sect Earley/Procises)                                                                                                    | 12/05/2022                                                                                                    | 4                                                                                                    |                                                        | 1             |
|                                                                                                    | Insuits in Prosificiant Management                                                                                                    | 12/05/2822 (M)                                                                                                    | 2                                                                                                    |                                                        | ]             |
|                                                                                                    | tassa n Halfhäre Mangament<br>Con 1947 Sector Montan<br>Bill State Processo<br>Con 104 March March<br>Con 104 March March                                                                                                    | 12/05/2022 (P)<br>                                                                                                    |                                                                                                    |                                                        |               |
|                                                                                                    | Insection HeadPointer           Count 10ter Dates (Processing)           Gard 10ter Dates (Processing)           Count 10ter Dates (Processing)           Count 10ter Dates (Processing)           Count 10ter Dates (Processing)           Count 10ter Dates (Processing)                                                                                                    | 12/05/2022 (M)<br>Casa 1 2001/Tuton (M<br>1500                                                                                                    | 2<br>0140                                                                                                    |                                                        |               |
|                                                                                                    | State:     HeadNate Management       Creat:     HeadNate Management       State:     State:       State:     State:                                                                                                    | 12/05/2022 (2)<br>Clear 1 Dark Total (M<br>1000                                                                                                    |                                                                                                    |                                                        |               |
|                                                                                                    | Interest Profiles Neurophysics<br>Series Deschooling<br>Series Deschooling<br>Series Deschoo                                                                                       | 12/05/2022 (2)<br>Class 1 Societ Forton (br<br>1000<br>Class 7 Nove<br>Professional Values 1                                                                                                    | Chiclo levit Gee                                                                                                    |                                                        |               |
|                                                                                                    | Consi to Findhicus Menggrout<br>Consi to Findhicus Menggrout<br>Consi to Findhicus Mengglo<br>Consi to Findhicus Mengglo                                                                                                    | 12/05/2022 (2)<br>Case: Toxic Three (b)<br>1500<br>Case: Toxic Toxics (b)<br>Professional Values (                                                                                                    | corp<br>diffect in live in Gen                                                                                                    |                                                        |               |
|                                                                                                    | Intern Breichen Noorgenet<br>Um I Breiche Reuten<br>Michtelber Die<br>Derit Oberkonsel<br>Um Oberkonsel<br>Carrier<br>Sante Berland                                                                                                    | Casa 1 Server<br>Casa 1 Server<br>Casa 1 Server<br>Casa 1 Server<br>Pederaloss 1 Values of<br>Casa 2 Server                                                                                                    | I Chico In Havin Care                                                                                                    | A                                                      |               |
|                                                                                                    | Intern in Heldhout Neegeneri<br>Can I Interfor Reaching<br>(all 1/11/2007)<br>(Can I De Marily News)<br>(Can I De Marily News)                         | 127/04/2422       Case1 Descriptions/He       1500       Case3 Nerve       Pederalizati/Values       Occur2 descipes       64/15/2422       Educt                                                                                                    | ine in the second second s | A                                                      |               |
|                                                                                                    | Const in Findhous Meagement<br>Const Instrument<br>Const Declamphouse<br>Const Contain Provide<br>Const Contain Provide<br>Const Contain Provide<br>Const Contain Provide<br>Const Contain Provide<br>Const Contain Provide<br>Const Contain Provide<br>Const Contain Provide<br>Const Contain Provide<br>Const Contain Provide<br>Contain Provide<br>Contain Provide                                                           | Cara Lawar Solary (March 1997)                                                                                                    | col                                                                                                    |                                                        |               |
|                                                                                                    | Cars: In richius: Meagenet<br>Cars: Un Circle Jonato<br>Editist, 2027 ()<br>Cars: In Circle Jonato<br>Editist, 2027 ()<br>Cars: Circle Jonato<br>Editist, 2027 ()<br>Santa Bir Santa                                                                                                    | 12/02/2022         201           Cani 2 destriction (Monitoria)         1500           Cani 2 destriction (Monitoria)         1500           Cani 2 destriction         1500           Cani 2 destriction         1500           Cani 2 destriction         1500           Cani 2 destriction         1500           Cani 2 destriction         1500           Cani 2 destriction         1500                                                                                                    | nd<br>Marchineth Dar                                                                                                    | A                                                      |               |
|                                                                                                    | Insen in Healthum Menggment<br>Then I her fan Jacobs<br>Ministration<br>Ministration<br>Minist | 13.045.0421         20           0axi Tanatharap         300           1300         300           0axi Tanatharap         400           0axi Tanatharap         400           0axi Tanatharap         300           0axi Tanatharap         300           0axi Tanatharap         300           0axi Tanatharap         300           0axi Tanatharap         300           0axi Tanatharap         300                                                                                                    | radj                                                                                                    | A                                                      |               |
|                                                                                                    | Inners in Hallbain Meagement<br>Inner Index Jones<br>Inner Index Jones<br>Inner Inner Inne                                                                                                    | 2001/002      20     2001/002      20     2001/001     200     200     2001/0010     2001/0010     2001/0010     2001/0010     2001/0010     2001/0010     2001/0010     2001/0010     2001/0010     2001/0010     2001/0010     2001/0010     2001/0010     2001/0010     2001/0010     2001/0010     2001/0010     2001/0010     2001/0010     2001/0010     2001/0010     2001/0010     2001/0010     2001/0010     2001/0010     2001/0010     2001/0010     2001/0010     2001/0010     2001/0010     2001/0010     2001/0010     2001/0010     2001/0010     2001/0010     2001/0010     2001/0010     2001/0010     2001/0010     2001/0010     2001/0010     2001/0010     2001/0010     2001/0010     2001/0010     2001/0010     2001/0010     2001/0010     2001/0010     2001/0010     2001/0010     2001/0010     2001/0010     2001/0010     2001/0010     2001/0010     2001/0010     2001/0010     2001/001     2001/001     2001/001     2001/001     2001/001     2001/001     2001/001     2001/001     2001/001     2001/001     2001/001     2001/001     2001/001     2001/001     2001/001     2001/001     2001/001     2001/001     2001/001     2001/001     2001/001     2001/001     2001/001     2001/001     2001/001     2001/001     2001/001     2001/001     2001/001     2001/001     2001/001     2001/001     2001/001     2001/001     2001/001     2001/001     2001/001     2001/001     2001/001     2001/001     2001/001     2001/001     2001/001     2001/001     2001/001     2001/001     2001/001     2001/001     2001/001     2001/001     2001/001     2001/001     2001/001     2001/001     2001/001     2001/001     2001/001     2001/001     2001/001     2001/001     2001/001     2001/001     2001/001     2001/001     2001/001     2001/001     2001/001     2001/001     2001/001     2001/001     2001/001     2001/001     2001/001     2001/001     2001/001     2001/001     2001/001     2001/001     2001/001     2001/001     2001/001     2001/001     2001/001     2001/001     2001/001     2001/001     2001/001     2001/001     2001/001     2 | ind                                                                                                    | A                                                      |               |
|                                                                                                    | Carl InfoRum Menggenet<br>Carl InfoRum Menggenet<br>Carl I                                                                                                    | 12.00/2022         [2]           Geni Destribution         [2]           Geni Destribution         [2]           Geni                                                                                                    | cod                                                                                                    | A                                                      |               |
|                                                                                                    | Insers in Headhour Meagement<br>Case: Der Case Der Jack<br>Edit St. 2027 (Case<br>Der 12 Caberbaued)<br>(Case) (Case Der Laur<br>Start Der Laur                                                                                                    | 2.92/2022     2                                                                                                    |                                                                                                    |                                                        |               |
|                                                                                                    | Insis is the distance of the second second s                                                                                                    | 13/01/2012         B)           Data 3 base/Series (a)         B)           Data 5 base         B)           Data 5 base         B)                                                                                                    | ind                                                                                                    | A                                                      |               |
|                                                                                                    | Card in Findibus Meagement<br>Card Information<br>Card Information<br>Ca                                                               | 1.305/2022                                                                                                    | col                                                                                                    | A                                                      |               |

9. Select the documents that you are required to attach to your request.

| 0                           |                                                                                                    |                                                                                                 |
|-----------------------------|----------------------------------------------------------------------------------------------------|-------------------------------------------------------------------------------------------------|
| Cost of Materials/ Supplies | ( Only if in a CNA/CMT P                                                                                                    | Program or Piehl Program )                                                                      |
|                             |                                                                                                    |                                                                                                 |
|                             |                                                                                                    |                                                                                                 |
|                             |                                                                                                    |                                                                                                 |
| I am attaching documentat   | ion showing: (Check the                                                                                                    | box for each type of item that you are attaching ) (Required)                                   |
| I am attaching documentat   | ion showing: (Check the                                                                                                    | e box for each type of item that you are attaching ) (Required)                                 |
| I am attaching documentat   | ion showing: (Check the<br>image: (Check the<br>image: | 2 box for each type of item that you are attaching ) (Required)                                 |
| I am attaching documentat   | ion showing: (Check the<br>:=<br>ducational class<br>t I am responsible                                                                                                    | e box for each type of item that you are attaching ) (Required)<br>nent it required. (Required) |
| I am attaching documentat   | ion showing: (Check the<br>ducational class<br>t I am responsible<br>/supplies/fees/etc, if<br>the CNA/CMT or<br>ram                                                                                                    | e box for each type of item that you are attaching ) (Required)<br>nent a required. (Required)  |
| I am attaching documentat   | ion showing: (Check the<br>ducational class<br>t I am responsible<br>/supplies/fees/etc, if<br>the CNA/CMT or<br>ram                                                                                                    | e box for each type of item that you are attaching ) (Required)<br>nent ti nequired. (Required) |

10. Click Select Files or Drag the files to the Attachments section.

| Enclose the educational     Case of Same Same Same Same Same Same Same Same                                                                                                    | ne for watch been die de source effective (). New tree |
|----------------------------------------------------------------------------------------------------|--------------------------------------------------------|
| Explanet in the educational class<br>and/or program<br>Code of Tables fuel Last sequencies<br>Code of Tables fuel Last sequencies<br>Code of trailerials/tapples/fees/vict, if<br>applying for ether the CSAU/EMT or<br>Table Access accesses | er i sano bone                                         |
| Part Analis popul                                                                                                    | Drop files here                                        |
|                                                                                                    | (Meetin                                                |
|                                                                                                    |                                                        |

11. The attached document icons will display.

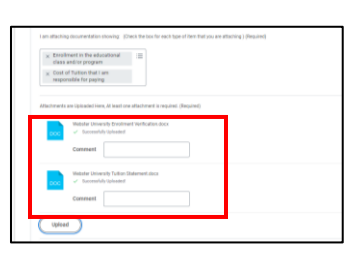

- 12. Acknowledge that you have read and fully understand the terms and conditions of the policy for the specific LSS educational assistance program for which you are applying.
- 13. Acknowledge the Repayment Policy.

| Comment                                                                              |                                                                                                    |
|--------------------------------------------------------------------------------------|----------------------------------------------------------------------------------------------------|
| Uplead<br>Pality Acknowledgement, 13a                                                | nes and halp and that the forms and conducts of the policy for the quantity (10 exclusions proper for which are equiping (Regard)                                                                                                    |
| <ul> <li>Yes, I acknowledge t</li> <li>No</li> </ul>                                 | of Lagree In comply with all requirements in the applicable publics                                                                                                    |
| Advanviedgement of Repairme                                                          | Price Testand                                                                                                    |
| Actnoviedgement of Repayment<br>Vers, I hereby authori<br>agree to pay back ar<br>No | hten beaut<br>List dealer List som het syn gezenen dere te bereg bekerg begen eine blet bekerenet gebes beker op beser moet somet for te proper for ny mentig auf fan ged debig of<br>anves menning werts List devel appelen die socialere ein de proper sette pals |
| Act source of Reports                                                                | The places                                                                                                    |

- 14. Click Submit
- 15. You will receive a notification that your request has been submitted.

Your request has been submitted to your manager for approval. Your manager, HR Director, Executive Director, and/or the home office benefits team (i.e. anyone along the entire review process) may send it back to you if there is missing information. If they approve it, it will be sent to the HR department to verify that you are eligible for the educational assistance you are requesting. Once HR has approved your request it will be sent to the Executive Director at your location. After their approval is entered, the process will move to the home office benefits team for approval and to process.

16. You can click the link to View Details or click the X to close the status message

|                |                                                                     | Q conterespect           |  |
|----------------|---------------------------------------------------------------------|--------------------------|--|
| arch Result    | 19                                                                  | You have submitted       |  |
| kgarka         | Search Passibe   Inco.                                              | tix) Approval by Meraper |  |
| and the second | takcanDepats                                                        | VEV COMP                 |  |
| grana and      | Contro Sequent                                                      |                          |  |
| PA             |                                                                     |                          |  |
|                | To to privating another category from the left to see other results |                          |  |
| -              |                                                                     |                          |  |
| e a neg        |                                                                     |                          |  |
| 1916           |                                                                     |                          |  |
| aras epos      |                                                                     |                          |  |
| LOLAND BY      |                                                                     |                          |  |
|                |                                                                     |                          |  |
|                |                                                                     |                          |  |
|                |                                                                     |                          |  |
|                |                                                                     |                          |  |
|                |                                                                     |                          |  |
|                |                                                                     |                          |  |
|                |                                                                     |                          |  |
|                |                                                                     |                          |  |
|                |                                                                     |                          |  |
|                |                                                                     |                          |  |
|                |                                                                     |                          |  |
|                |                                                                     |                          |  |

- 17. Clicking View Details allows Click the arrow in front of Details and Process to review the answers you submitted.
- 18. Click Done

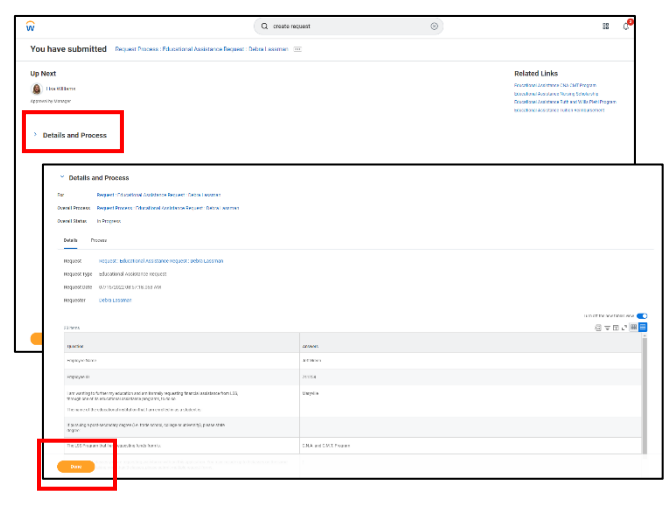

## To View the Status of Your Request

 To view the status of your application. From the Workday Home page, select the Request icon in the Applications.

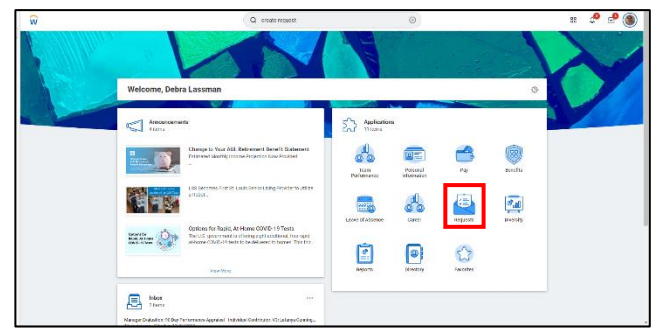

2. Click My Requests under the View column.

| Ŵ          | Q create report                                                                                                    | ۲                                                                                                    | = °° d° ( |
|------------|----------------------------------------------------------------------------------------------------|----------------------------------------------------------------------------------------------------|-----------|
| + Requests |                                                                                                    |                                                                                                    |           |
|            |                                                                                                    |                                                                                                    |           |
|            | Oren-Segure                                                                                                    | Mj Gegeens                                                                                                    |           |
|            |                                                                                                    | Stylenard Requests                                                                                                    |           |
|            |                                                                                                    | Wen Report Types.                                                                                                    |           |
|            |                                                                                                    |                                                                                                    |           |
|            |                                                                                                    |                                                                                                    |           |
|            | a second second s                                                                                                    | n<br>Magna ann an                                                                                                    |           |
|            | mention from the first sector back from the sector of the sector of the | gana (NGC) with the map of the State of the State of the State<br>In sequencing with the State Track or angular (State |           |
|            | an arcono cabina an ancar o antar no an article an article and a cabine antar transformer.                                                                                                    | alasia tari a na 1994 kata na 2009 kata kata<br>Mata kata kata                                                         |           |
|            |                                                                                                    |                                                                                                    |           |
|            |                                                                                                    |                                                                                                    |           |
|            |                                                                                                    |                                                                                                    |           |

- 3. The status of your request is displayed.
- 4. You can click the request link to see the answers you submitted.

| ñ                                                                                                    | Q mete           | request.                                                                                                    |            | •          |                        | 81                                                                                                    | e i                                             | 6 <sup>9</sup> |
|----------------------------------------------------------------------------------------------------|------------------|----------------------------------------------------------------------------------------------------|------------|------------|------------------------|----------------------------------------------------------------------------------------------------|-------------------------------------------------|----------------|
| My Requests —                                                                                                    |                  |                                                                                                    |            |            |                        |                                                                                                    |                                                 |                |
|                                                                                                    |                  |                                                                                                    |            |            |                        | tendos                                                                                                    | ion libror                                      |                |
| 2704                                                                                                    |                  |                                                                                                    |            |            |                        | (3)                                                                                                    | 2004                                            |                |
| 409.811 (358                                                                                                    |                  | dex.                                                                                                    | 3578.4     | respective | white care             | Exception Line                                                                                                    |                                                 |                |
| and the second second sec                                                                                                    |                  |                                                                                                    | 101300     |            | 10.0000000000000000    |                                                                                                    |                                                 |                |
| Report Physics devices report to a concern of a bootdy above Report                                                                                                    |                  |                                                                                                    | and a grad |            | 1000000000000000000000 |                                                                                                    |                                                 |                |
|                                                                                                    |                  |                                                                                                    |            |            |                        |                                                                                                    |                                                 |                |
|                                                                                                    |                  |                                                                                                    |            |            |                        |                                                                                                    |                                                 |                |
|                                                                                                    |                  |                                                                                                    |            |            |                        |                                                                                                    |                                                 |                |
|                                                                                                    |                  |                                                                                                    |            |            |                        |                                                                                                    |                                                 |                |
|                                                                                                    |                  |                                                                                                    |            |            |                        |                                                                                                    |                                                 |                |
|                                                                                                    |                  |                                                                                                    |            |            |                        |                                                                                                    |                                                 |                |
|                                                                                                    |                  |                                                                                                    |            |            |                        |                                                                                                    |                                                 |                |
|                                                                                                    |                  |                                                                                                    |            |            |                        |                                                                                                    |                                                 |                |
|                                                                                                    |                  |                                                                                                    |            |            |                        |                                                                                                    | _                                               |                |
| ŵ.                                                                                                    | Q crede          | าสรักษณ์                                                                                                    |            | 0          |                        | 88                                                                                                    | ° 1                                             | e              |
| V                                                                                                    | Q create         | udung                                                                                                    |            | 0          |                        | 88                                                                                                    | °,                                              | el .           |
| View Request Report Discoord Associate Report Data Lasme                                                                                                    | Q create         | request                                                                                                    |            | 0          |                        | 88                                                                                                    | e i                                             | 6              |
| View Request Report Discourd Astronom Report Detra Lanne<br>Naparting Inductional Astronomy Report                                                                                                    | Q create         | request                                                                                                    |            | 0          |                        | 88                                                                                                    | e i                                             | 6              |
| Www.Request. Insure Encount Ansance State Lancer<br>Natural Tay State Annual Annual State State Lancer<br>Natural Tay State State St    | Q create         | লভুজনা                                                                                                    |            | 0          |                        | 88                                                                                                    | d <sup>e</sup> i                                | 6              |
| View Request Trajent Distribution framework between<br>Negatings: this address instant<br>Negatings: this address instant<br>Negating Distribution                                                                                                    | Q create         | मचुरमर्ग                                                                                                    |            | 0          |                        | 8                                                                                                    | 2 <b>0</b> 1                                    | 6              |
| Wiew Request. Input: Encoded Instance Report: Detectorem Report In: Statistical Instance Property Report Inc. (2019):2212-2214-011 VI Report Inc. (2019):2212-2214-011 VI Report Inc. (2019):2214-011 VI Report Inc. (2019):2214-011 VI Report Inc.            | Q create         | nqueri                                                                                                    |            | 0          |                        | Si local de                                                                                                    | 0 <sup>9</sup> 1                                | 2<br>(1)       |
| View Request Insues: Encount Announce Index Under Under  Manathur Honorow Provide Under  Manathur 1000000000000  Tatom  Tatom Tatom           | Q create         | request.                                                                                                    |            | 0          |                        | iii<br>tootta                                                                                                    | <b>₽</b> 0 0                                    | 6              |
| Were Request. Inspire Encound-teacours Rouse: Detra Leaner Reaching the detradictorial research Reaching the Inspire Counter to the  second to the  second            | Q create         | regared<br>40405                                                                                                    |            | 0          |                        | in the second second se | 2 <b>0</b> - 5                                  |                |
| Were Request. Input: Encounterfuences Request. Data Laware Report pr.: Statistical Auditors: Vapant Report pr.: Statistical Resources (VERVED Statistics) Report pr.: Statistical Statistics Statistics Statist            | Q create         | Nadaka (                                                                                                    |            | 0          |                        | Second Like                                                                                                    | 2 <b>9</b>                                      | (i             |
| Verw Regent Testand Assesses Testand Second Second Assesses Testand Second Second Assesses Testand Second Second            | Q crede          | NAMANANE                                                                                                    |            | 0          |                        | Second Second                                                                                                    | <b>1</b>                                        |                |
| Were Request. Inspect Characterist Report Data Learner Report Spin Shall and and a statement and and a statement and a statement and a statem           | Q create         | Napara Sana Sana Sana Sana Sana Sana Sana S                                                                                                    |            | 0          |                        | Secol in                                                                                                    |                                                 | ()<br>()<br>() |
| Were Request. Inspect Characterist Nations Request. Data Lances National System Characterist National National           | Q orean          | 1999095<br>2010/01<br>2010/01<br>2010<br>2010<br>2010<br>2010<br>201                                                                                                    |            | 0          |                        | Second like                                                                                                    | 2.<br>V (1) (1) (1) (1) (1) (1) (1) (1) (1) (1) | (i)<br>•••••   |
| Verse Request: Traper: Encourd-baserse house: bits Lauree     Annor No.     Second Second Annore House     Second Second Annore House     Second Second Annore House     Second Second Second Annore House     Second Second Second Annore House     Second Second Second Second Annore House     Second Second Second Second Annore House     Second Second Secon               | Q center         | NYBERT                                                                                                    |            | 0          |                        | Second law                                                                                                    |                                                 |                |
| Were Request. Insper: Statework Reset: Bols Leave<br>Read Spe. Statework Reset: Bols Leave<br>Read Spe. Statework Reset: Bols Leave<br>Read Spe. Statework Reset: Bols Leave<br>Read Spe. Statework Reset: Bols Reset: Bols Reset: Bols Leave<br>Read Spe. Statework Reset: Bols Reset: Bols Reset: | C create<br>n 20 | mpane<br>Annos<br>anchona<br>como a<br>como a<br>com |            | 0          |                        |                                                                                                    |                                                 | G              |
| Vera Register  Insure in discussion de la service la de la des la des l           | C conte          | magneti<br>anniona<br>anniona<br>trans.<br>Reservante<br>Vice herejaaned<br>1                                                                                                    |            | 0          |                        |                                                                                                    |                                                 |                |
|                                                                                                    | Q unter          | New Contraction of Contraction of Co                                                                                                    |            | 0)         |                        |                                                                                                    |                                                 |                |

# When Your Request is Approved by the Home Office Benefits Team

1. You will receive a Notification in Workday that your Request has been approved.

| ŵ                                                                                                    | Q. creste request                                                                                                    | ۲                                                                   | n 🚱                                                                   | P      | 8     |
|----------------------------------------------------------------------------------------------------|----------------------------------------------------------------------------------------------------|---------------------------------------------------------------------|-----------------------------------------------------------------------|--------|-------|
| Notifications                                                                                                    |                                                                                                    |                                                                     |                                                                       |        |       |
| Novig Al                                                                                                    | Request Process : Educational Assistance Request : Debra Lassr                                                                                                    | man                                                                 | 8                                                                     | 6      | 0     |
| Requirit Measures Interchend Assistance Required 1<br>Desta Learnes<br>Intercipie destancements para Reconstructions et al. 47<br>2 Measure(2014) | e requert tradient notiest and relian solare between another terminant for more and exacted.<br>Solar - respectivenessis indexensed assistance respects order Lassmon | . You are the the status of your supflicit as it. Do Proposit field | le verzen Variage terregoage. Noe offisierte an oriell of an Bourdeau | h crui | eled. |
| Селения наличия<br>полокую поставляетор на именалися должености и изФ<br>то очинарудара                                                           | -                                                                                                    |                                                                     |                                                                       |        |       |

## If Your Request is Sent Back to You

1. You will receive an email in your Workday Inbox that your Request has been sent back.

| Actions         Archive           Versing All         Soft By Nevest            Request Process : Educational Assistance Request :             Debra Lassman              Soft By LassWithms               S9 second(a) ago |  | Revise Request Request Process : Educational Assistance Request : Debra Lassman        |
|----------------------------------------------------------------------------------------------------|--|----------------------------------------------------------------------------------------|
|                                                                                                    |  | Application for LSS Educational Assistance Programs, Information on Eligibility can be |

- 2. Select the email.
- 3. The request and answers you submitted are displayed on the screen.
- Scroll to the bottom of the request to see the Process History where you can see the reason your manager has sent it back to you.
- 5. Complete the missing information in your request.

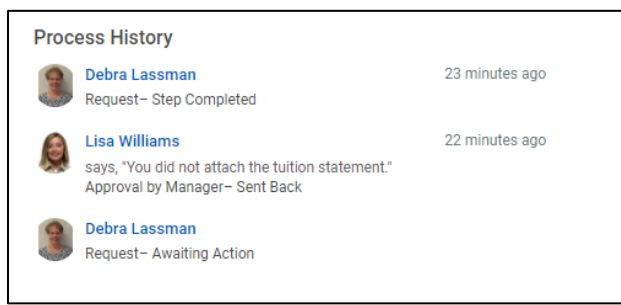

6. Click Submit to send it back to your manager.

# If your Request is not Approved

1. You will receive a notification in Workday that your request has not been approved.

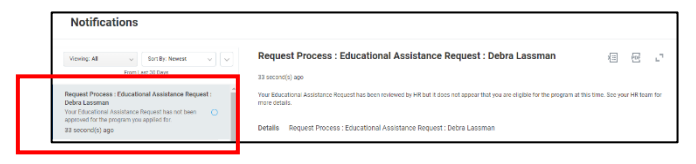

2. See your HR team for more details.